目次

**\$** 

- <u>操作方法</u>
  - <u>1.個別に有効化する</u>
    2.一括で有効化する

利用者画面にログインできない場合、利用者の状態が「無効」になっている可能性があります。 その場合は、管理者画面から該当利用者の状態を「有効」に変更してください。

## 操作方法

管理者画面

## 1個別に有効化する

選択した利用者を1人ずつ有効化できます。

1. 左側のメニューから [利用者設定] > [利用者設定]をクリックします。

2.利用者一覧から、有効化したい利用者をクリックします。

| 利用者一覧                           |                          |                                |
|---------------------------------|--------------------------|--------------------------------|
| メールアドレス                         | shachihata0001@gmail.com | <b>氏名</b> (部分一致)               |
| 部署                              | Ŧ                        | (2)吨 ~                         |
| 状態                              | ~                        |                                |
| 表示件数: 20 *                      |                          | Q 検索 自制除 ■初期バスワード設立            |
| □ メールアドレス ≑ 氏名                  |                          | 後職 氏名印≑ 日付印≑ 共通印≑ <del>状</del> |
| □ shachihata0001@gmail.com 鯱旗太郎 | 開発部                      | 課長 1 1 1 無効 設定済                |
| 1件中1件から1件までを表示                  |                          |                                |

3.利用者詳細画面で、「状態」を「有効」に変更します。

状態 ◎有効 〇 無効

4. 画面下部の [更新]をクリックします。

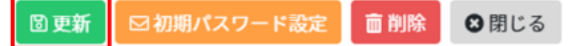

## 2一括で有効化する

複数の利用者をまとめて有効化できます。

1. 左側のメニューから [利用者設定] > [利用者設定]をクリックします。

2.利用者一覧で、状態が「無効」となっている利用者にチェックを入れ、[パスワード設定] をクリックします。

| 利用  | 者一覧                              |         |        |                          |   |    |          |      |      |       |        |                                |      |
|-----|----------------------------------|---------|--------|--------------------------|---|----|----------|------|------|-------|--------|--------------------------------|------|
|     |                                  | メールアドレス | メールアドレ | ス(部分一致)                  |   | 氏名 | 氏名(部分一致) |      |      |       |        |                                |      |
|     |                                  | 部署      |        |                          | ¥ | 役職 |          |      |      | ¥     |        |                                |      |
|     |                                  | 状態      | 無効     |                          | ~ |    |          |      |      |       |        |                                |      |
| 表示件 | ;数: 20 \$                        |         |        |                          |   |    |          |      | Qt   | 🙀 💼 削 | 除 🖂    | 初期パスワ・                         | -ド設定 |
|     | メールアドレス 🗘                        | 氏名      | \$     | 部署                       |   |    | 役職       | 氏名印≑ | 日付印≑ | 共通印≑  | 状<br>熊 | <sup>Л°<b>х9−</b><br/>Ի՞</sup> | 備考   |
|     | user008.sample.dstmp@example.com | 印鑑 幸子   |        | 総務部                      |   |    | 社員       | 1    | 0    | 0     | 無効     | 設定済                            |      |
|     |                                  |         |        | 44 MR 447 \ 444 MR 1 449 |   |    | 12.5     | 1    | 0    | 0     |        | 20 - J- 14                     |      |
|     | user007.sample.dstmp@example.com | 印鑑花子    |        | 呂東部/呂東1課                 |   |    | 149-150  | -    |      | 0     | 無効     | 設定済                            |      |

3件中1件から3件までを表示

3.状態を「有効」にするかの確認メッセージが表示されるので、[はい]をクリックします。

| 確認                                                         |            |
|------------------------------------------------------------|------------|
| 初期パスワード通知するためには状態を有効にする必要があります。<br>選択された利用者の状態の設定を有効にしますか? |            |
|                                                            | Sキャンセル ✓はい |

4.初期パスワード設定メールの送信確認メッセージが表示されます。 初期パスワード設定メールを送信する場合は、[はい]をクリックします。 状態の有効化のみを行う場合は、[キャンセル]をクリックします。

| 確認                               |             |
|----------------------------------|-------------|
| 選択した利用者に初期パスワードの通知を送信します。実行しますか? |             |
|                                  | ●キャンセル ✓ はい |